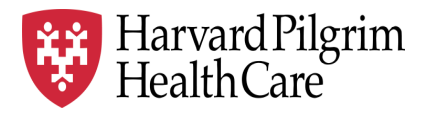

# HPHC LCU Reporting User Guide

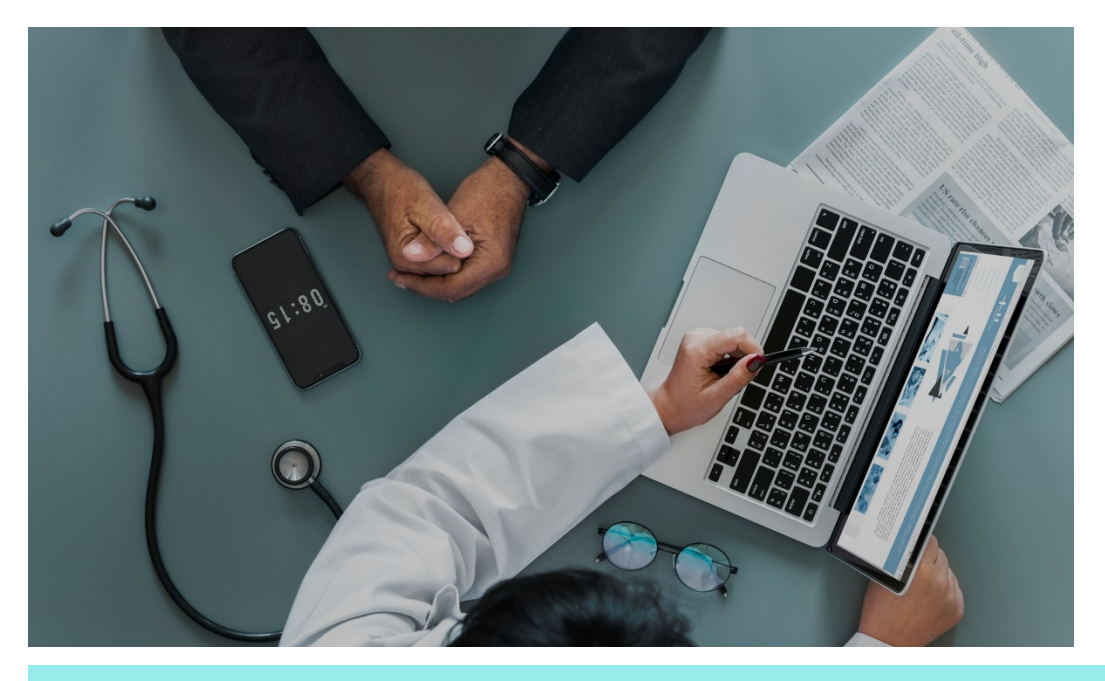

## **Accessing HPHC Reporting on HPHConnect**

This overview describes the steps needed to access HPHC LCU reporting available on HPHConnect.

For questions regarding access and/or report content, please email <u>HPHC NMM@point32health.org</u>

This User Guide is posted at <u>www.harvardpilgrim.org/LCUReporting</u>

#### 1.0 Access to HPHC Reporting, via HPHConnect

To access the HPHC Reporting, the user must:

- 1. Have a valid *HPHConnect* Account (note that if you have not used the account in 120 days, the account is frozen and you will need to contact Customer Service at the number in the screenshot below to re-activate your account).
- 2. Have the LCU Reporting role assigned to that user account
- 3. Your *HPHConnect* account must be loaded into the security table authorizing you to access the appropriate practices (Local Care Units [LCUs] or Care Sub Units [CSUs]) for your organization).

If you do not have a current *HPHConnect* account and/or access to the Quality Measures Reports (QMR), please complete the HPHC User Access form, available on the www.harvardpilgrim.org/LCUReporting website and email it to <u>HPHC\_NMM@point32health.org</u>. We will validate that your LCU has a privacy and security agreement in place and will triage your request to the appropriate teams for setup.

#### 2.0 Logging on to HPHConnect

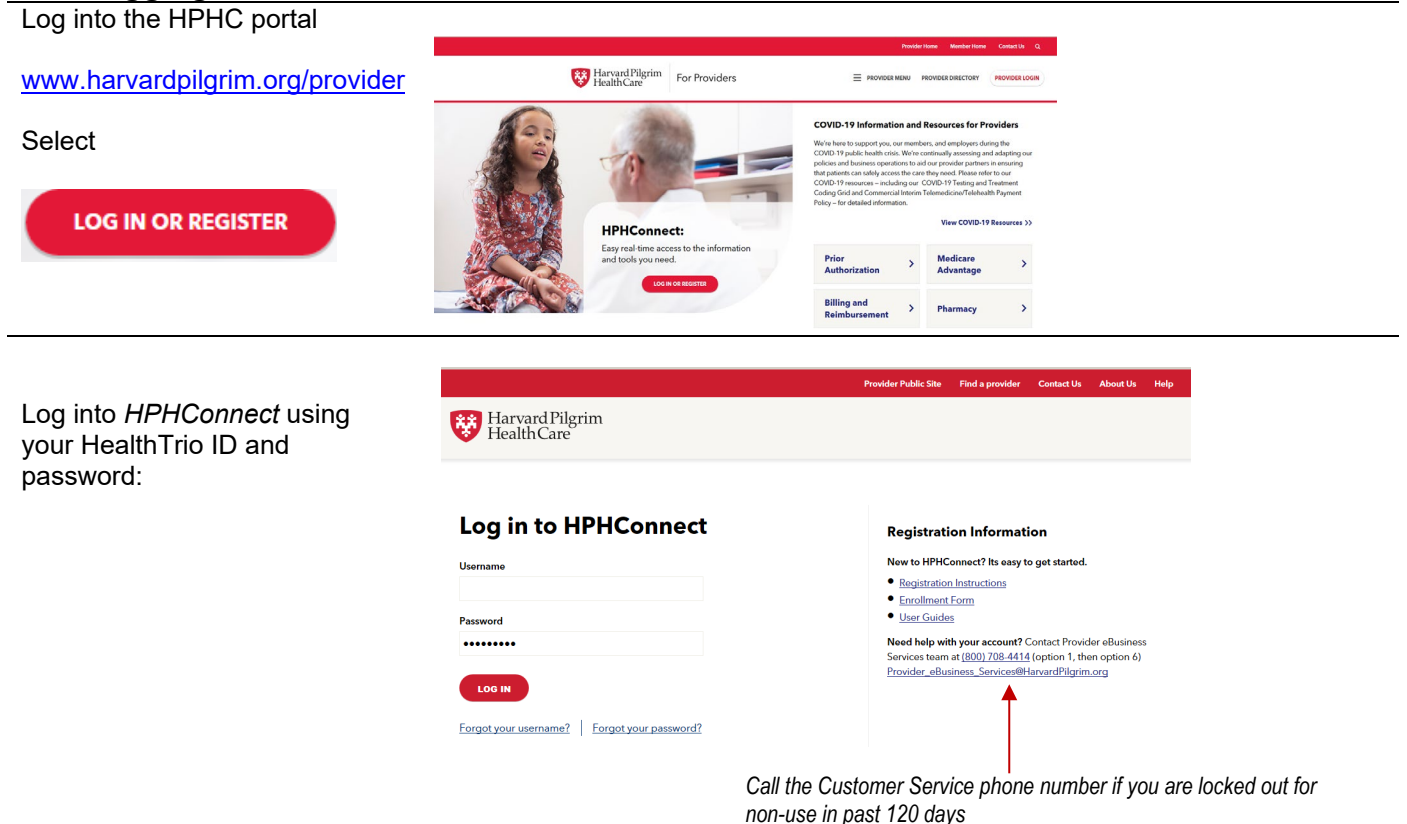

Beside your name in the red header bar is a down arrow; click here to confirm you have the role of LCU Reporting.

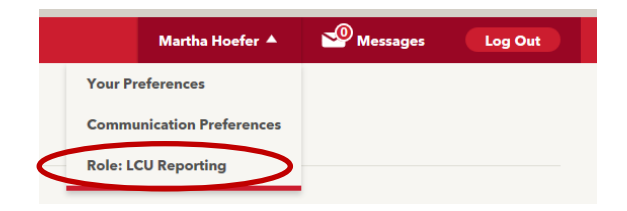

In lower left panel, select Provider Performance Reporting Tools

|                                                                                                    |                                                                                                    | Martha Hoefer *   | Messages                | Lo  |
|----------------------------------------------------------------------------------------------------|----------------------------------------------------------------------------------------------------|-------------------|-------------------------|-----|
| Harvard Pilgrim<br>HealthCare                                                                                                    |                                                                                                    |                   |                         |     |
| HOME OFFICE MANAGEMENT ADMINISTRATION                                                                                                    | RESOURCE CENTER                                                                                                    |                   |                         |     |
|                                                                                                    |                                                                                                    |                   |                         |     |
| Welcome back, Martha<br>COVID-19 Resources for Providers<br>Regularly Updated                                                                                                    | a!<br>Network Matters                                                                                                    |                   |                         |     |
| We're here to support providers in ensuring<br>patients can safely access the care they need<br>during the COVID-19 panomic. Please refer<br>to our COVID-19 policies and<br>procedures. | Receive our monthly<br>newsletter<br>by email to stay informed about<br>updates to clinical and payment<br>policies, claims and billing<br>procedures, product news, and<br>much more. |                   |                         |     |
| Quick Accounts                                                                                                    | Network Matters Newsletter: Highlights                                                                                                    |                   |                         |     |
| A Provider Performance Reporting Tools                                                                                                    | Flu Vaccine Critical for Upcoming Season                                                                                                    | New 2021 CP       | and HCPCS codes         |     |
| Medical Policy                                                                                                    | With the flu season approaching and the COVID-19                                                                                                    | Harvard Pilorim w | ill accept new 2021 CPT | and |

### 3.0 Navigating to the Appropriate Reports Folder

| Once you                                                                     | 😂 WELCOME. M                                                                                                   | icroStrategy - Internet Explorer                                                                                                    |   |                                                                                                    |  |  |  |
|------------------------------------------------------------------------------|----------------------------------------------------------------------------------------------------|----------------------------------------------------------------------------------------------------|---|----------------------------------------------------------------------------------------------------|--|--|--|
| are logged                                                                   | ← → https://intranet.hphc.org/MicroStrategy/servlet/mstrWeb                                                    |                                                                                                    |   |                                                                                                    |  |  |  |
| in to the web                                                                | m WELCOME. MicroStrategy ×                                                                                     |                                                                                                    |   |                                                                                                    |  |  |  |
| application,                                                                 | File Edit View Favorites Tools Help                                                                            |                                                                                                    |   |                                                                                                    |  |  |  |
| you will see                                                                 | 🕎 🕶 🔜 🚽 🖛 💌 Page 🗸 Safety 👻 Tools 🕶 🕢 💌 🕅                                                                      |                                                                                                    |   |                                                                                                    |  |  |  |
| screen.                                                                      | W Harvard Pilgrim Note: These are all the reporting suites available from HPHC; you may not have access to all |                                                                                                    |   |                                                                                                    |  |  |  |
| Click on the<br>report you<br>want.                                          |                                                                                                    | Authorization and Notification Reports<br>Server name LNAPP012A/Inapp012b.hphc.org<br>Hospital Census, Discharges,<br>Authorizations/Notification, Referral<br>Transactions |   | Care and Disease Management<br>Care and Disease Management<br>Server name UAPP012A/Inapp012b.hphc.org<br>Members' status in HPHC Care<br>Management/Disease Management<br>Programs                       |  |  |  |
|                                                                              |                                                                                                    | EBI Monthly<br>Enterprise Business Intelligence Monthly<br>Server name UNAPP012A/Inapp012b.hphc.org<br>Quality Measures Reporting (QMR)                                     |   | PA Self Service Reports<br>Provider Analytics Self Service Reports<br>Server name UNAPPOI2A/Inapp012b.hphc.org<br>Financial Cost & Utilization Reporting<br>files)                                       |  |  |  |
|                                                                              |                                                                                                    | Provider Adhoc Reporting<br>Provider Adhoc Reporting<br>Server name LNAPP012A/Inapp012b.hphc.org<br>Provider Roster Reporting<br>Medicare Member Reporting                  | _ | Provider Analytics Interactive Dashboards<br>Provider Analytics Interactive Dashboards<br>Server name UNAPP012A/Inapp012b.hphc.org<br>PAID – Finanical Cost and Utilization<br>reporting with Drilldowns |  |  |  |
|                                                                              | M                                                                                                    | Separate Medicare Drillpath                                                                                                    | B | Medicare Blended with Commercial                                                                                                    |  |  |  |
| Refer to the specific report's User Guide for more information, available at |                                                                                                    |                                                                                                    |   |                                                                                                    |  |  |  |
| www.harvardpilgrim.org/LCUReporting                                          |                                                                                                    |                                                                                                    |   |                                                                                                    |  |  |  |